# Přihlášení k fakultnímu emailu TF JU

1. Klikněte na stránkách teologické fakulty na odkaz "Webmail".

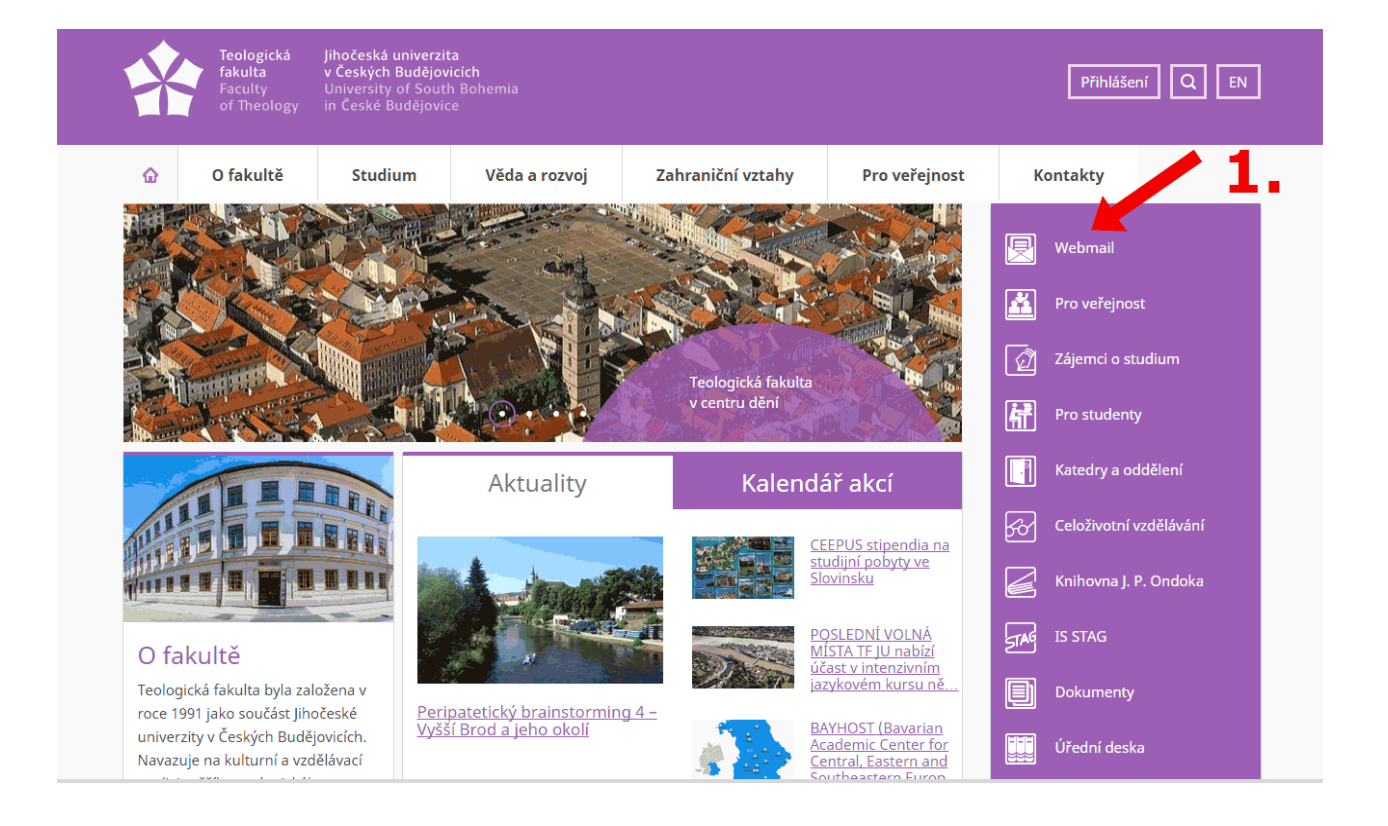

#### 2. Autentifikace do systému.

Po zobrazení přihlašovací stránky fakultního emailu, zadejte Vaše uživatelské jméno a heslo. Uživatelské jméno má např. tvar novak00 atd.

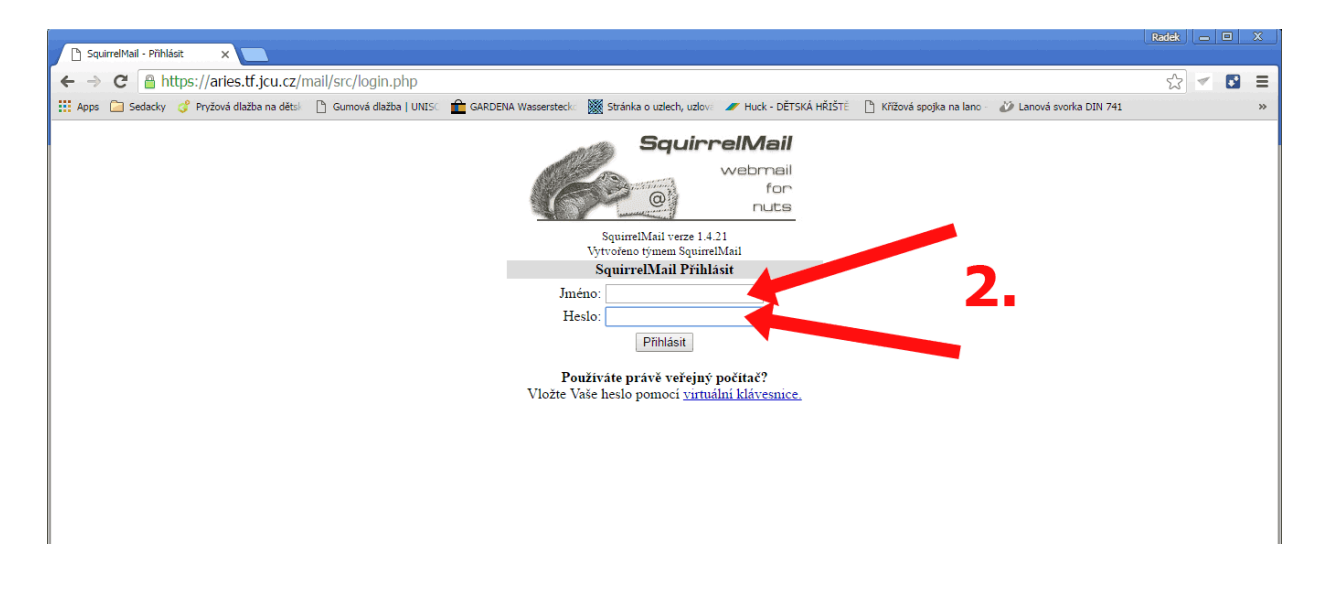

Pokud své jméno neznáte, naleznete jej na adrese <u>https://orgstr.jcu.cz/search\_form\_orgstr/?set\_language=cs</u> (třetí vyhlédávací blok "Vyhledávání uživatelského jména (IDM login) a osobního čísla.", je zde nutné zadat celé příjmení a rodné číslo).

Dále vložte své heslo. **Heslo**, pokud jste si ho neměnili, je tvořeno ze druhého písmena Vašeho křestního jména (bez diakritiky), ze druhého písmena Vašeho příjmení (bez diakritiky) a z posledních šesti číslic Vašeho rodného čísla, přičemž první písmeno v heslu je velké.

**Příklad**: Jmenujete-li se Sára Nováková a Vaše rodné číslo je 123456/7890, pak vaše heslo pro první přihlášení bude Ao567890.

# 3. Vyplnění osobních údajů.

Po prvním úspěšném přihlášení Vás systém požádá o doplnění základních informací. Je nutné vyplnit min. celé jméno a Váš email. Obrázek níže zobrazuje charakter vyplnění.

|                                     | Radek                                                                                                    |          | X      |
|-------------------------------------|----------------------------------------------------------------------------------------------------|----------|--------|
| 🗅 SquirrelMail 🛛 🗙                  |                                                                                                    |          |        |
| ← → C 🗋 https://aries               | .tf.jcu.cz/mail/src/webmail.php ☆                                                                                                    | <b>Z</b> |        |
| 🗰 Apps 🦳 Sedacky 🗳 Pryžová d        | ažba na děts 🕒 Gumová dlažba   UNISC 🧰 GARDENA Wassersteck 🐹 Stránka o uzlech, uzlov 🖉 Huck - DĚTSKÁ HŘIŠTĚ 🌓 Křížová spojka na lano - |          | **     |
| Složky                              | POZNÁMKA: Musíte vyplnit své jmeno a platný email.                                                                                     |          |        |
| Poslední zobrazení:<br>Pá. 11:35 am |                                                                                                    | Odhlá    | sit se |
| (Zkontrolovat poštu)                | Nová zpráva Adresář Složky Možnosti Hledat Nápověda Kalendář Upomínky Poznámky                                                         | Squirre  | 1Mai1  |
| 🏷 Doručená pošta                    | Maxwell Onder information                                                                                                    |          |        |
| & Koncepty                          | Moznosti - Osoom informace                                                                                                    |          |        |
| S Odeslane                          | Možnosti - Jméno a e-mailová adresa                                                                                                    |          |        |
| Velikosti složek                    | E-mailová adresa: testuser@tf jou cz                                                                                                   |          |        |
| <u>venkosti siozek</u>              | Odnovídat na adresu:                                                                                                    |          |        |
| Uladain Caasla                      |                                                                                                    |          |        |
| Hiedej V Google                     | Podpis:                                                                                                    |          |        |
|                                     | 3                                                                                                    | _        |        |
|                                     | Vícenásobné identity: Edituj rozšířené identity (smaže doposud učiněné změny v tomto formo-                                            |          |        |
|                                     |                                                                                                    |          |        |
|                                     | Časové pásmo                                                                                                    |          |        |
|                                     | Aktuální časová zóna: Stejné jako server ▼                                                                                             |          |        |
|                                     | Nastaveni citace v odpovědi                                                                                                    |          |        |
|                                     | Styl citace: Bez citace                                                                                                    |          |        |
|                                     | Začátek vlastní citace:                                                                                                    |          |        |
|                                     | Konec vlastní citace:                                                                                                    |          |        |
|                                     |                                                                                                    |          |        |
|                                     | Možnosti podpisu                                                                                                    |          |        |
|                                     | Pouzivat podpis/:                                                                                                    |          |        |
|                                     | viozit pred podpis i.                                                                                                    |          |        |
|                                     |                                                                                                    | deslat   |        |
|                                     |                                                                                                    |          |        |
|                                     |                                                                                                    |          |        |
|                                     |                                                                                                    |          |        |
|                                     |                                                                                                    |          |        |
|                                     |                                                                                                    |          |        |
|                                     |                                                                                                    |          |        |

### 4. Možnosti nastavení pošty.

Po vyplnění osobních údajů a odeslání Vám systém zobrazí možnosti nastavení.

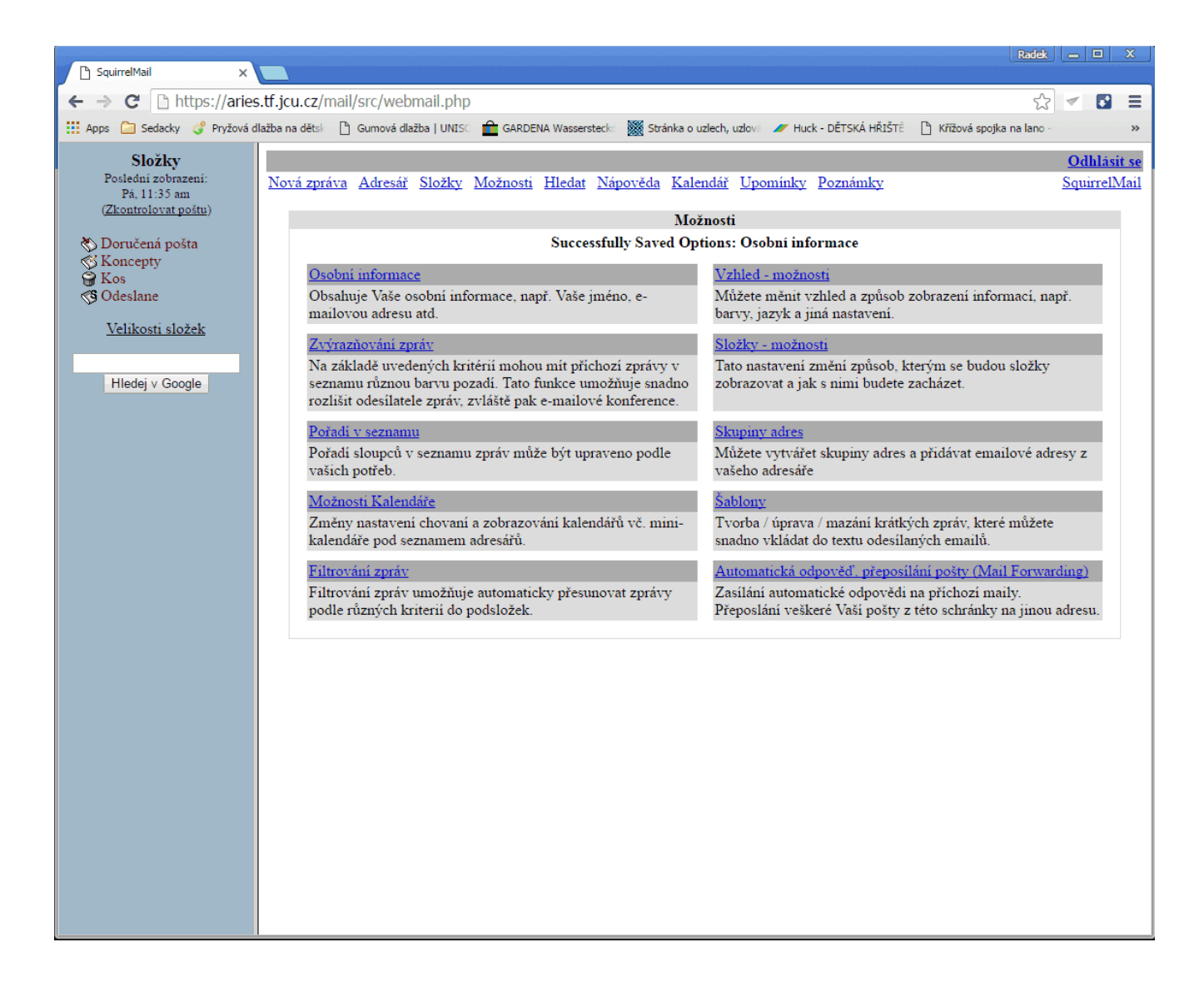

# 5. Odeslání nové zprávy.

Pro odeslání nového emailu v horní liště "Nová zpráva."

| ←       →       C       C       L       https://aries.tf.jcu.cz/mail/src/webmail.php       S       ✓       Image: Control of the state of the state |
|----------------------------------------------------------------------------------------------------|
| <ul> <li>Križová dlažba na dětsk          Gumová dlažba i UNISC          GARDENA Wassersteck          Stránka o uzlech, uzlov:          // Huck - DĚTSKÁ HŘIŠTE         Křižová spojka na lano -</li></ul>                                                                                                    |
| Složky Aktuální složka: Doručená pošta Odblási se Posledu zobrazení: Navá mežna Adacéž Složky. Mežnasti, Hladat Nánavida, Kalandáž Hoaminiar, Baznámina, Savina Meži                                                                                                    |
| Partia 45 mm       Constraint points       Constraint points       Constra                                                                                                    |

Pokud nebudete úspěšní nebo Vám některá část nebude fungovat, obraťte se na správu sítě TF JU na emailu <u>admin@tf.jcu.cz</u>. Pracovníci Vám rádi pomohou.

#### 6. Nastavení přesměrování pošty na soukromý email.

Vše potřebné naleznete v horním menu "Možnosti" a následně "Automatická odpověď, přeposílání pošty (Mail Forwarding)".

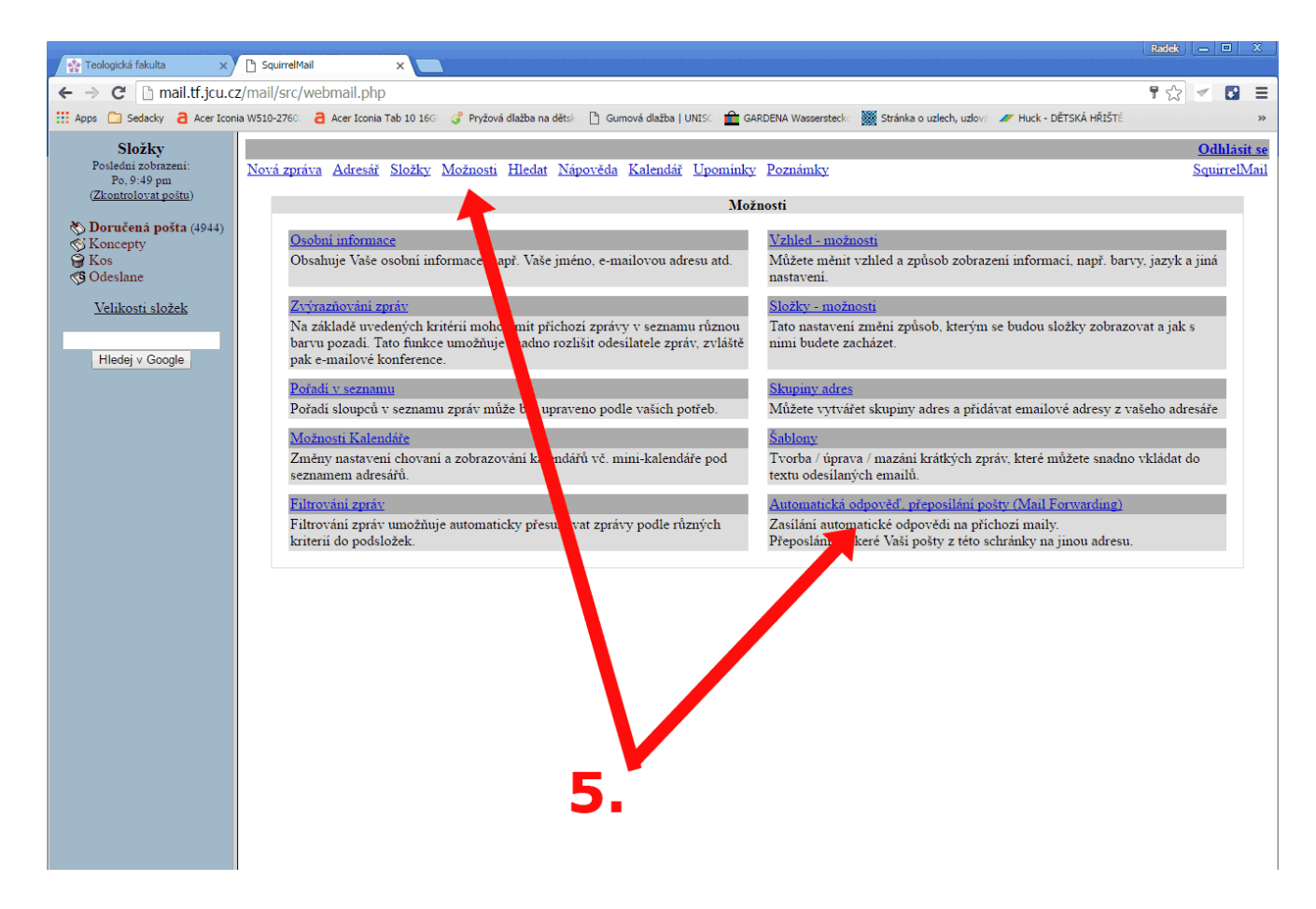

Po zobrazení konfigurační stránky "Automatická odpověď, přeposílání pošty (Mail Forwarding)" je nutné pro přeposlání pošty na soukromý email nastavit hodnoty (viz. obrázek níže):

- zaškrtnout Přesměrovat mail?
- vyplnit položku Mail:
- ve spodní části neměnit položku Ponechat kopii mailu v lokální schránce?

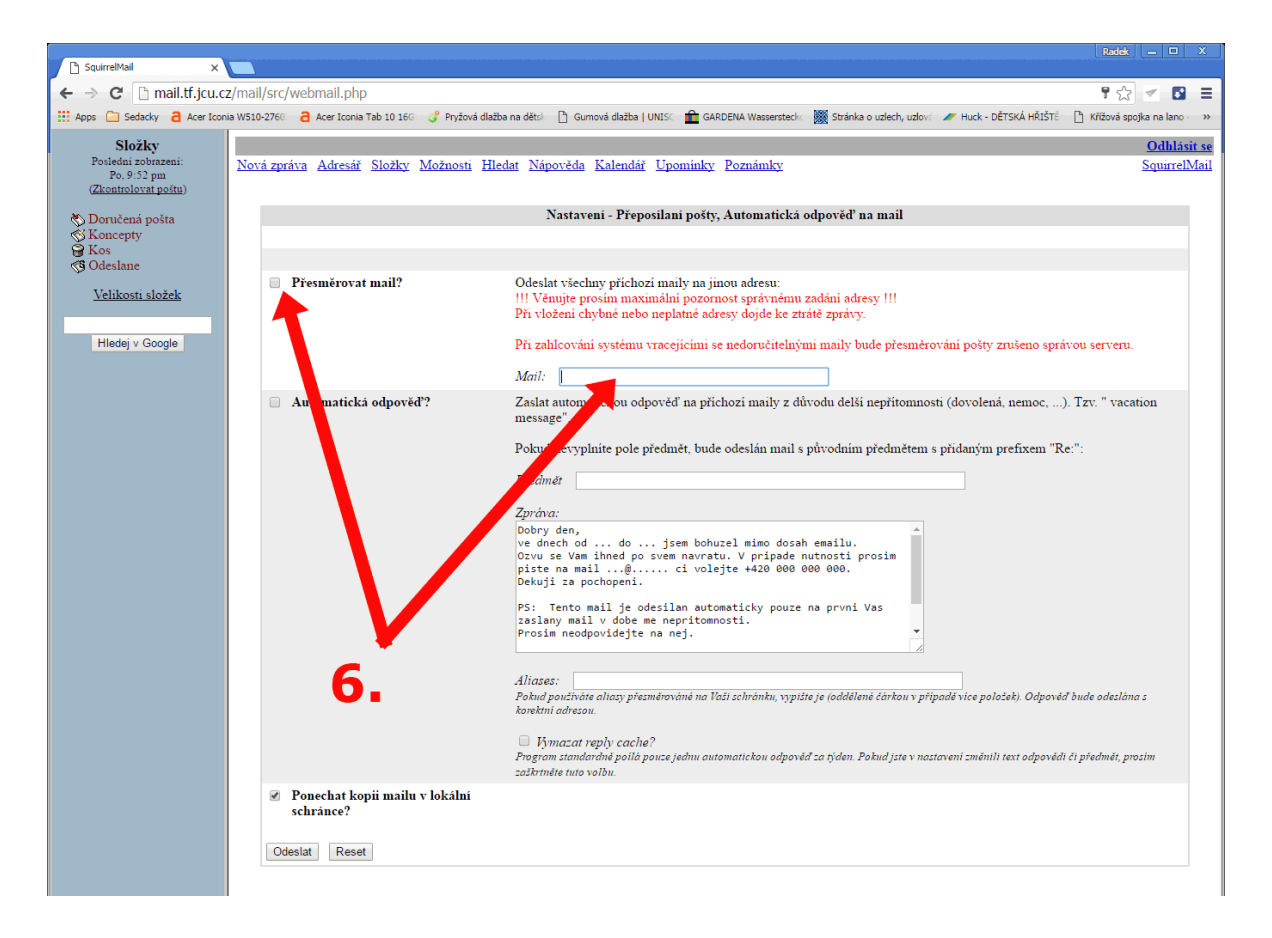

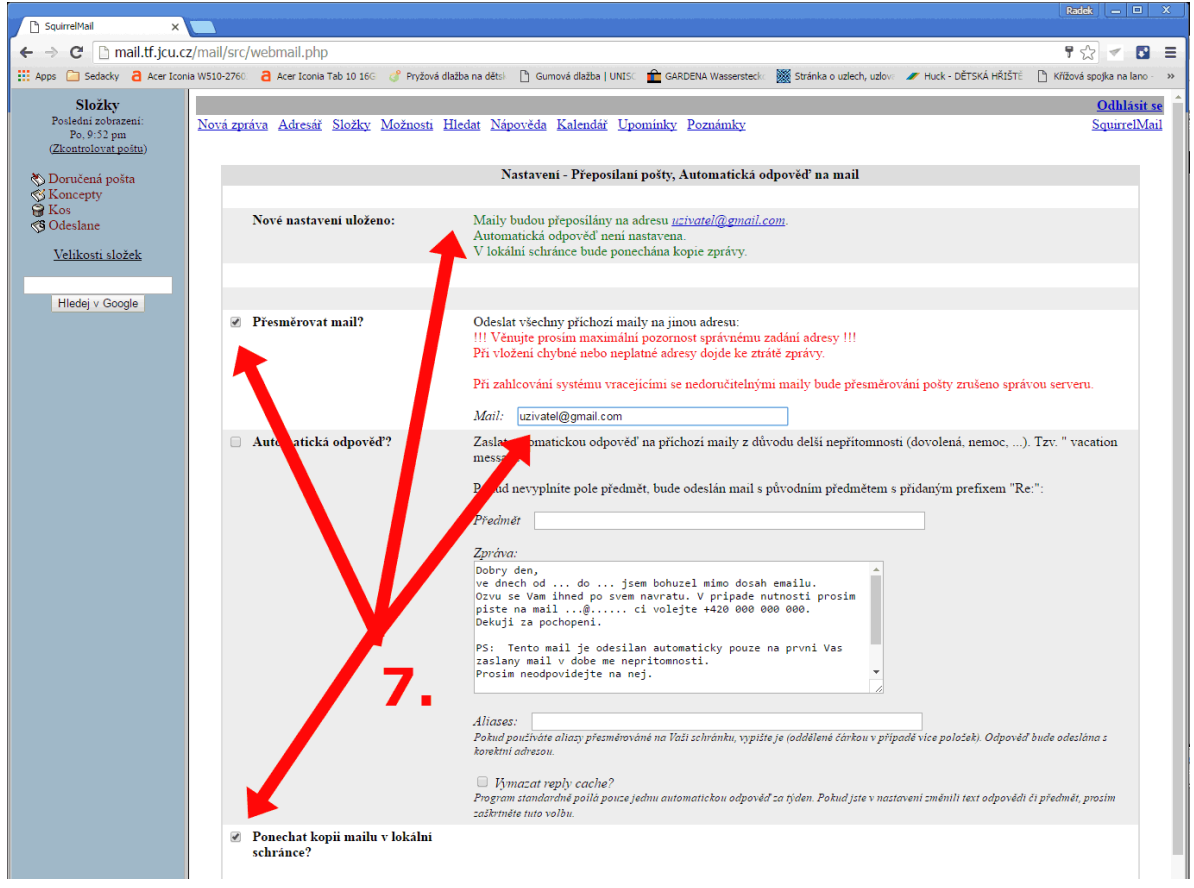